# cardinalhealth.com/at-Home-HME Proof of delivery user guide

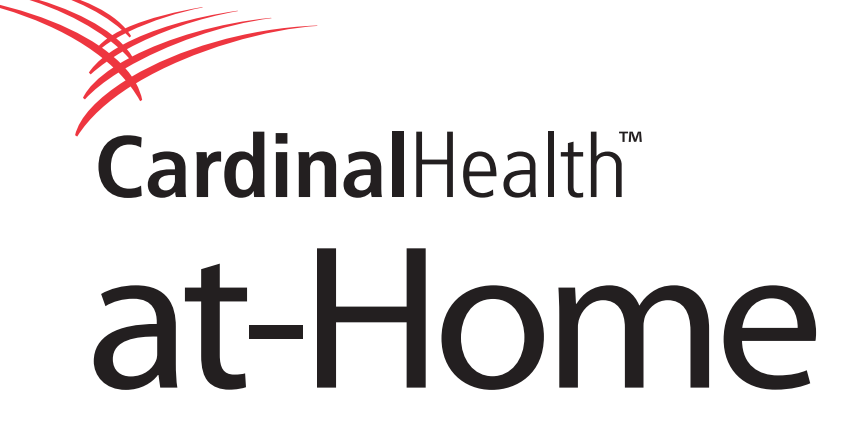

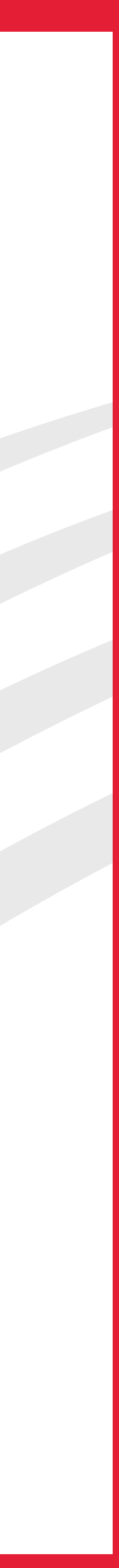

# Cardinal Health<sup>™</sup> at-Home — Proof of delivery

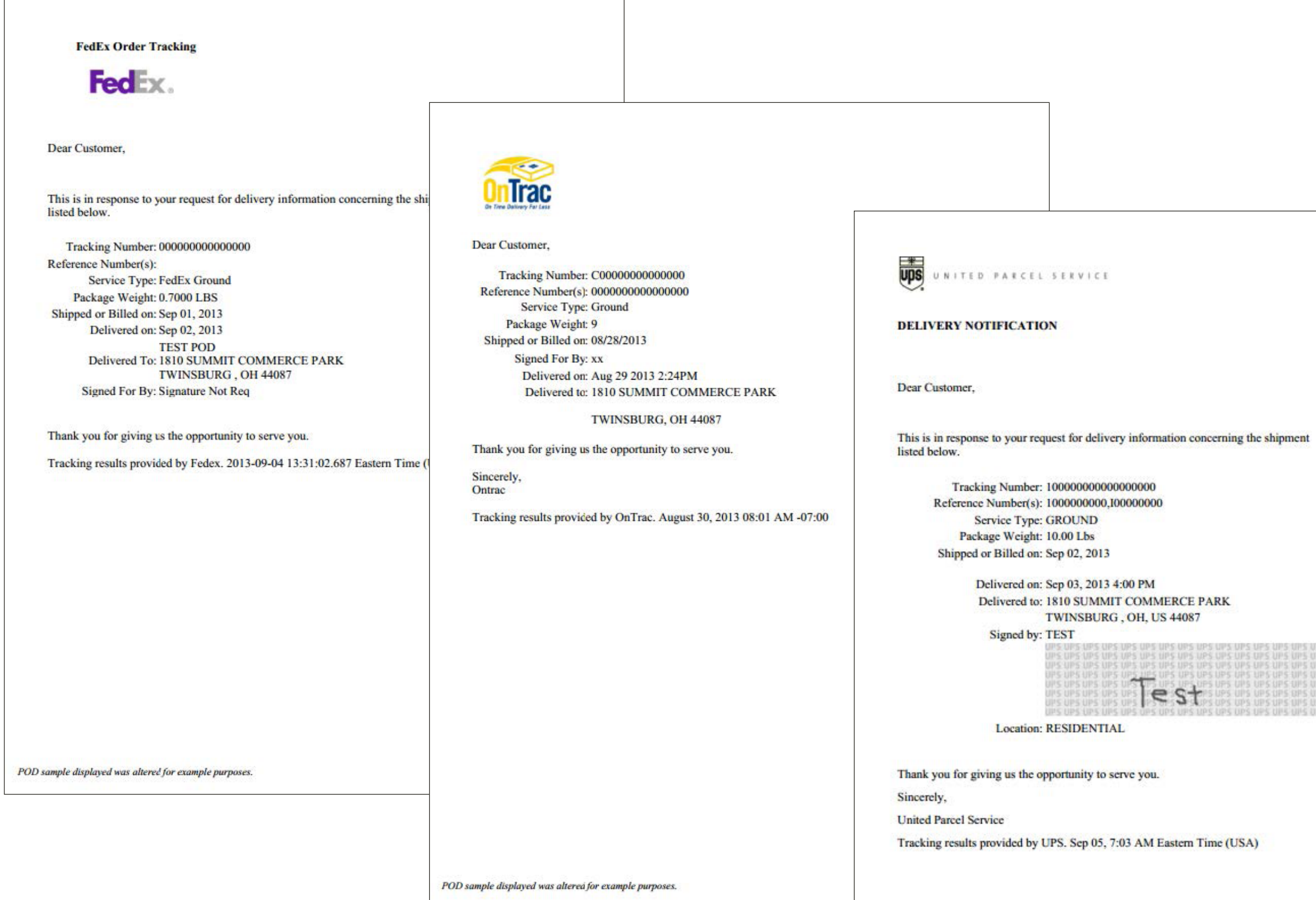

POD sample displayed was altered for example purpose

Proof of Delivery documents can be downloaded individually by order or by multiple orders at one time while logged in to your account at cardinalhealth.com/atHome-HME.

POD documents are accessible on the following pages:

- Proof of delivery
- Order details
- Order history
- Order search results

|     |     |      |     |      |      |       | UPS |     |    |
|-----|-----|------|-----|------|------|-------|-----|-----|----|
| UPS |     | UPS  |     |      | UPS  |       | UPS |     |    |
| UPS |     | UP5  | UPS |      |      | UP5   |     |     |    |
| UPS |     | UP5  |     | UPS  |      | UPS   | UPS |     |    |
| UPS | UPS | UPS  | UPS | UPS  | UP5  | UPS   | UPS | 015 |    |
| Q-  | 025 | 1195 | UPS | UPS  | 11PS | UP5   | UPS |     |    |
| 49  | 195 | 0.62 | UPS | UP5  | UPS  | 1015  | UPS | UP5 | 25 |
|     |     | UPS  | UPS | 1095 | UP5  | 101-5 | UPS |     |    |

Proof of delivery user guide | 2

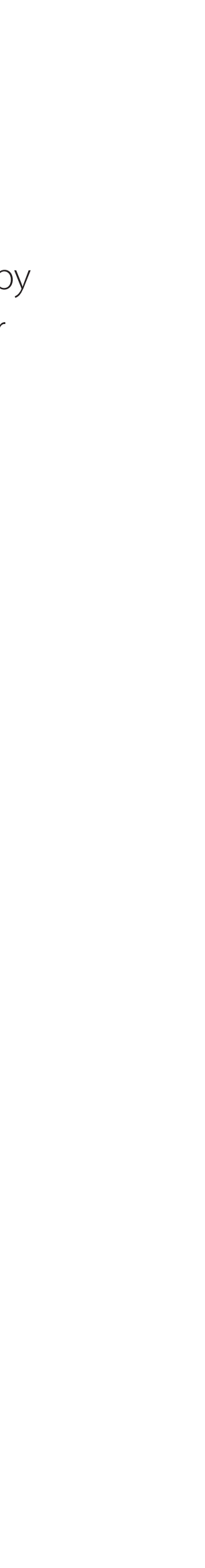

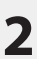

## Proof of delivery self-service

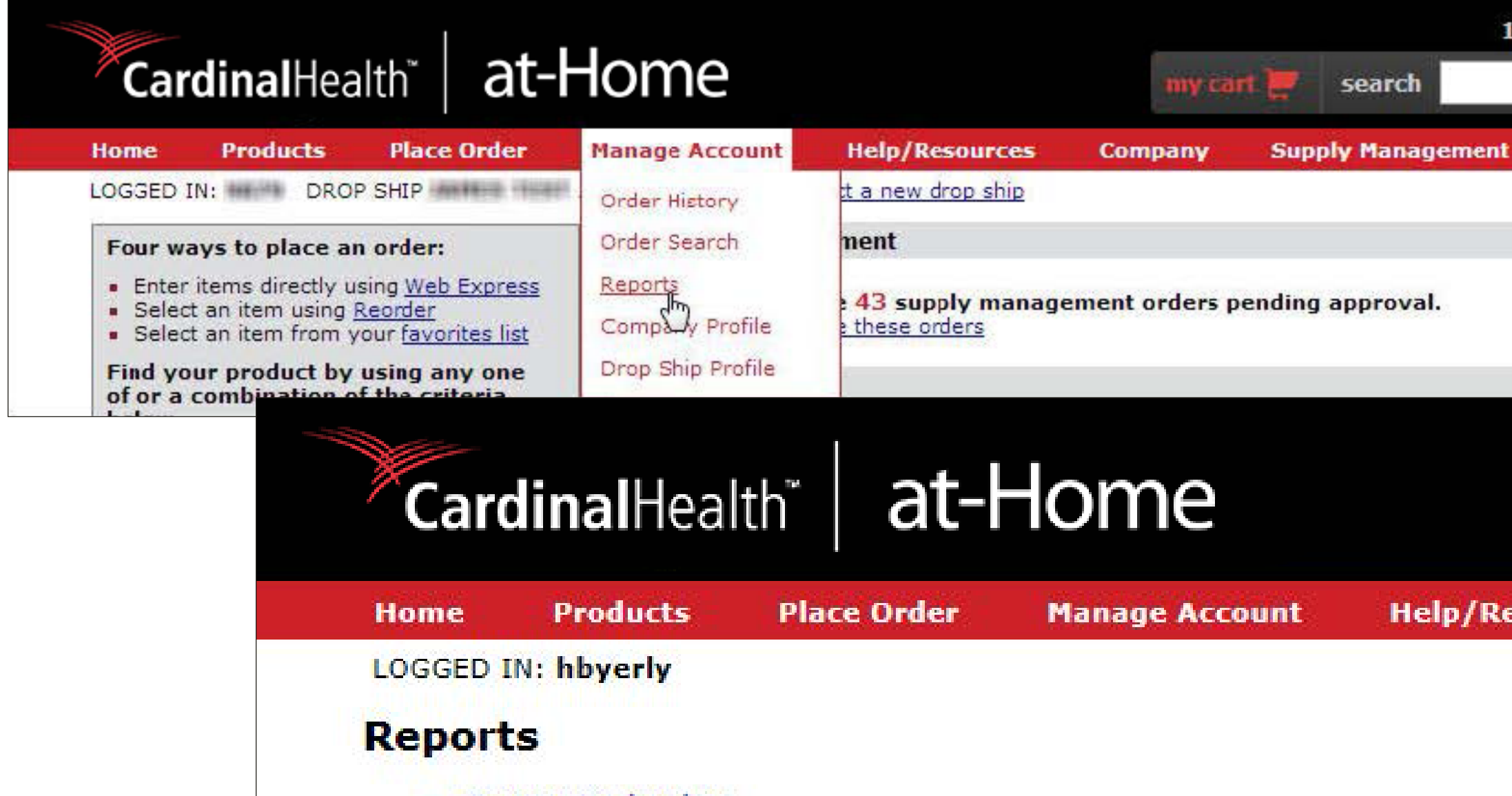

- Current Backorders See what's on backorder as of last night.
- Invoice Search
- Super Bill Search (Formerly Known as Daily Order Confirmation) A consolidated order report detailed per patient providing HCPC, tracking item numbers, quantities ordered, quantities shipped, with pricing.
- Order Activity
- Proof of Delivery Access Proof of Delivery (POD) documents from the shipping carrier. Dow

| 1-800-860-802   | 7   <mark>log out</mark><br>,0 |                 |    |
|-----------------|--------------------------------|-----------------|----|
| nt Med Conne    | ct                             |                 |    |
|                 |                                |                 |    |
|                 | Ţ                              |                 |    |
|                 |                                | my cart 📜       | 85 |
| lesources       | Compa                          | ny              |    |
|                 |                                |                 |    |
|                 |                                |                 |    |
|                 |                                |                 |    |
| numbers,        |                                |                 |    |
| nload and store | PODs for                       | vour records    |    |
|                 |                                | And the set and |    |

Roll over the Manage Account tab and click Reports.

From the Reports page, click on the Proof of Delivery link.

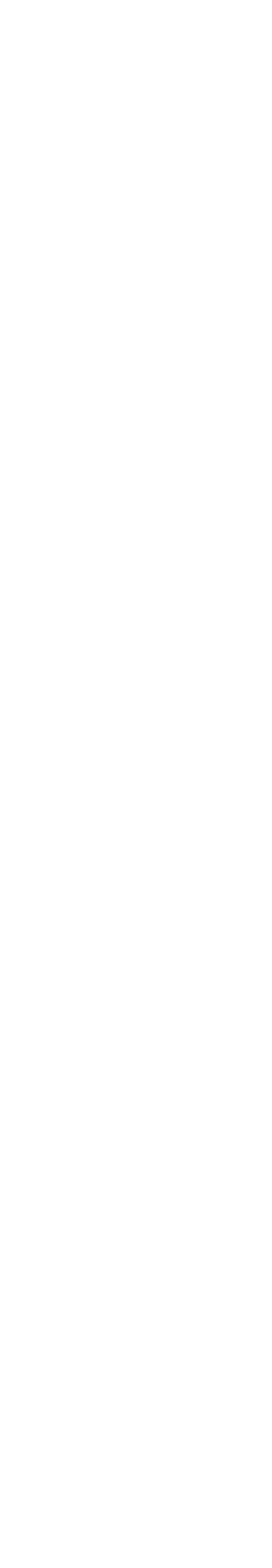

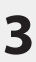

## Proof of delivery self-service

|                                                                                                    | -+                                                                                             |                                                             |                                           |                  | 1-800-860-8027   log ou |
|----------------------------------------------------------------------------------------------------|------------------------------------------------------------------------------------------------|-------------------------------------------------------------|-------------------------------------------|------------------|-------------------------|
| <b>Cardinal</b> Health                                                                                                    | at-Home                                                                                        |                                                             | my car                                    | t 💓 search       | Q                       |
| lome Products Place                                                                                                    | Order Manage Acc                                                                               | ount Help/Resource                                          | es Company                                | Supply Managemen | t                       |
| OGGED IN: DROP SHIP                                                                                                    | A SUPER CONTRACTOR SUPER-                                                                      | select a new drop ship                                      |                                           |                  |                         |
| roof of Delivery                                                                                                    |                                                                                                |                                                             |                                           |                  |                         |
| otes                                                                                                    |                                                                                                |                                                             |                                           |                  |                         |
| <ul> <li>Indefined.com retains 15 mor</li> <li>Please limit your date range t</li> <li>Clicking Search without enter</li> <li>Download Proof of Delivery U</li> <li>If you are having trouble view</li> </ul> | ing criteria will yield the pa<br>ling criteria will yield the pa<br>ling a document, try down | ast 30 days of results with t<br>loading the newest version | oday as the end date.<br>of Adobe Reader. | car systems.     |                         |
| Orders placed between:                                                                                                    | 08/05/2013                                                                                     |                                                             |                                           |                  |                         |
| and:                                                                                                    | 09/04/2013                                                                                     |                                                             |                                           |                  |                         |
| Tracking #:                                                                                                    |                                                                                                |                                                             |                                           |                  |                         |
| PO #:                                                                                                    |                                                                                                |                                                             |                                           |                  |                         |
| Order #:                                                                                                    |                                                                                                |                                                             |                                           |                  |                         |
| Patient Account Number:                                                                                                    |                                                                                                |                                                             |                                           |                  |                         |
| Patient or Company Name:                                                                                                    |                                                                                                | 3                                                           |                                           |                  |                         |
|                                                                                                    | Search Clear                                                                                   |                                                             |                                           |                  |                         |
|                                                                                                    |                                                                                                |                                                             |                                           |                  |                         |

The POD Self-Service feature allows you to search for, view and download available POD documents.

To search for available POD documents, enter one or more of the search criteria options:

- Orders placed between (date range)
- Tracking number
- PO number
- Order number
- Patient account number
- Patient or company name

The last 30 days of results with today as the end date will automatically be selected, but you do have the option of choosing your own date range.

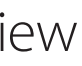

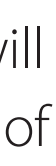

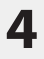

## Proof of delivery self-service

| You searched for:<br>Orders Placed Between | n 08/04/2013 and 09/05/2013                                                                                                    |                   |
|--------------------------------------------|----------------------------------------------------------------------------------------------------|-------------------|
|                                            | Narrow                                                                                                    | Your Sear         |
| Select All                                 | Showing 1 to 2 of 2 records                                                                                                    | Tour Sear         |
| ORDER<br>DATE                              | TRACKING # PO # ORDER # INF                                                                                                    | ATIENT<br>ORMATIO |
| 08/06/2013                                 | 174000000000000                                                                                                    |                   |
| 09/05/2013                                 | 1ZF00000000000000                                                                                                    |                   |
|                                            |                                                                                                    |                   |
| Select All                                 | Showing 1 to 8 of 8 records                                                                                                    |                   |
| Select All                                 | Showing 1 to 8 of 8 records                                                                                                    |                   |
| Select All Do                              | Very Thank you! Showing 1 to 8 of 8 records                                                                                                    | ×                 |
| Select All Do                              | Showing 1 to 8 of 8 records  Very Thank you! 2 Proof of Delivery documents are downloading to your computer.                                                                                                    | ×                 |
| Select All Do                              | wnload       Showing 1 to 8 of 8 records         very       Thank you!       2         2 Proof of Delivery documents are downloading to your computer.       Your browser will alert you when the documents are ready. | ×                 |
| Select All Do                              | Showing 1 to 8 of 8 records                                                                                                    | *                 |

documents are downloading.

The documents will be available in a .zip file once the download is complete. The file name will be your account number and the date range searched.

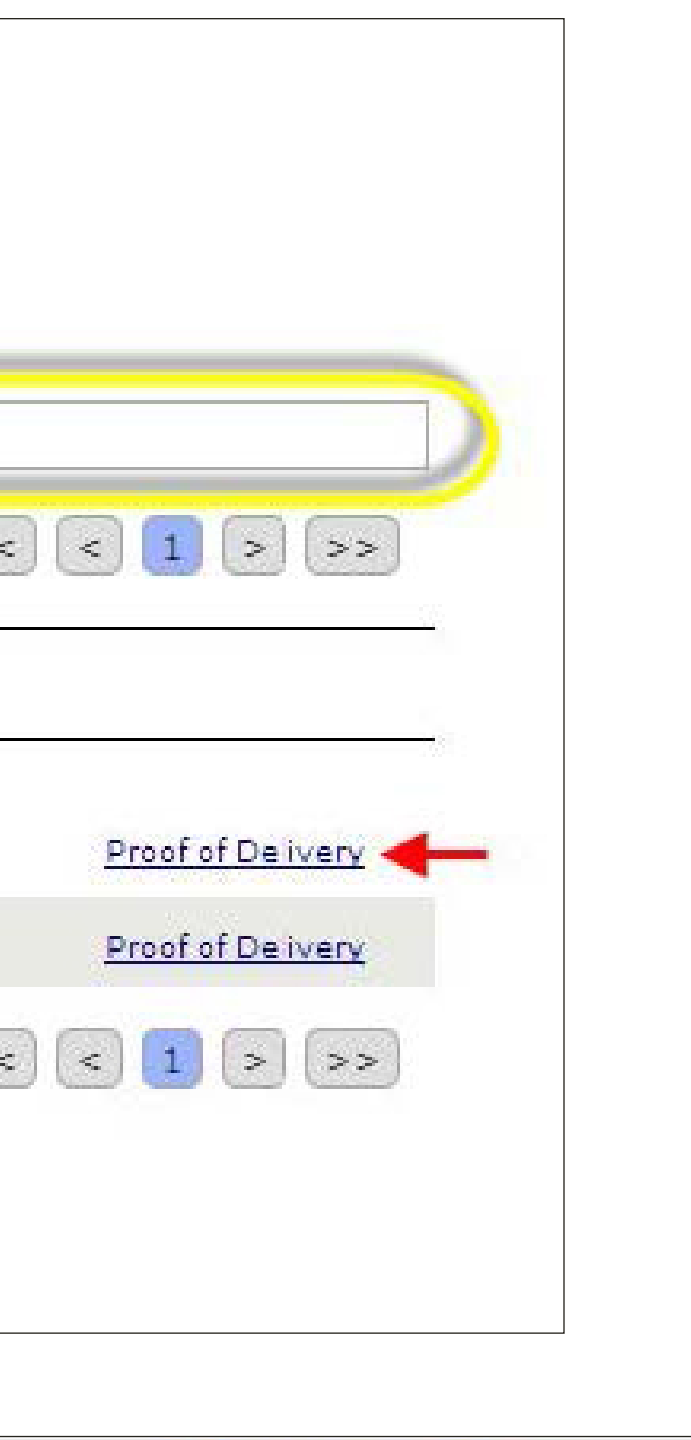

### \_080413\_090513.zip

### Sort results by:

- Order date
- Tracking #
- PO #
- Order #

**Narrow your search** to filter the results to locate specific POD documents. Filter the results by entering the Order date, Tracking #, PO #, Order #, the patient account name or number.

**View a document** by simply clicking on the Proof of Delivery link associated with an order.

**Download all** POD documents within the search results by clicking the Select All check box and clicking the Download button.

**Download a selection** of POD documents from your search results by clicking the check box next to the order and clicking the Download button.

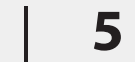

## Order history

| Order Tracking           | Future Orders        |                               |                             |                            |                                                                                                    |                                                                       |
|--------------------------|----------------------|-------------------------------|-----------------------------|----------------------------|----------------------------------------------------------------------------------------------------|-----------------------------------------------------------------------|
| Below is a list<br>site. | of the last 50 order | s that you placed or          | nline or by another order m | iethod. You can            | find any order fro                                                                                                   | om the                                                                |
| For more sear            | ch methods or for o  | lder orders, click " <u>S</u> | earch Orders ."             |                            |                                                                                                    |                                                                       |
| P/<br>INFC               | ATIENT<br>DRMATION   | ORDER#                        | WEB<br>CONFIRMATION #       | ORDER<br>METHOD            | ORDER<br>DATE                                                                                                    | S                                                                     |
|                          |                      | (COMPANY)                     |                             | WEB                        | 09/05/2013                                                                                                    | 09/0                                                                  |
|                          |                      |                               |                             | OTHER *                    | 08/06/2013                                                                                                    | 08/0                                                                  |
| Search Orders            |                      |                               | C                           | an Nanagari Minana Aring D | one for the last                                                                                                    |                                                                       |
|                          | - ŝi                 |                               |                             |                            | DELIVERY NOTIFICATION                                                                                                | V I E E                                                               |
|                          |                      |                               |                             |                            | Dear Customer,                                                                                                    | r delivery informa                                                    |
|                          |                      |                               |                             |                            | listed below.<br>Tracking Number:<br>Reference Number(s):<br>Service Type<br>Package Weight<br>Shipped or Billed on: | Messey (Mess / News)<br>In Table (Messey (1999))<br>Messey<br>Company |
|                          |                      |                               |                             |                            | Delivered on:<br>Delivered to:<br>Signed by:                                                                         |                                                                       |
|                          |                      |                               |                             |                            | Location: RESIE                                                                                                    | DENTIAL                                                               |

Thank you for giving us the opportunity to serve you. nited Parcel Service Tracking results provided by UPS. Sep 21, 7:15 AM Eastern Time (USA)

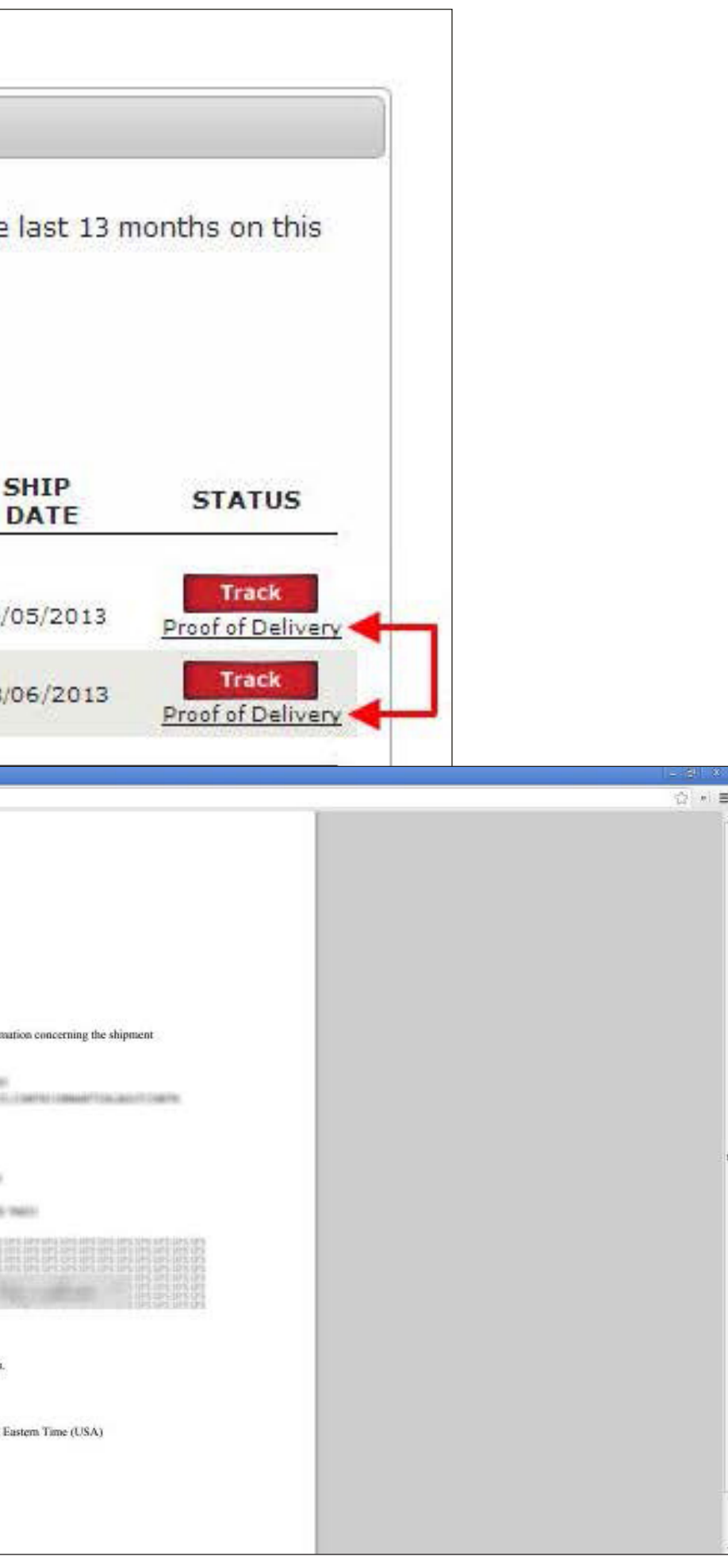

POD documents are also available on the Order History page.

Click the Proof of Delivery link located beneath the Track button.

The document will appear in a new tab or new window. You will be able to view, print or save the document from that page.

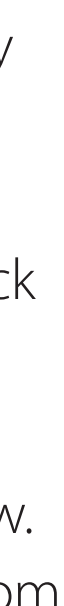

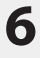

### Order search results

| Order Search                                                          |         |                       |                 |                                                                                                    |                                                     |
|-----------------------------------------------------------------------|---------|-----------------------|-----------------|----------------------------------------------------------------------------------------------------|-----------------------------------------------------|
| Search Results<br>You searched for:<br>Ship Date: 8/5/2013 - 9/5/2013 |         |                       |                 |                                                                                                    | Display                                             |
| PATIENT<br>INFORMATION                                                | ORDER # | WEB<br>CONFIRMATION # | ORDER<br>METHOD | ORDER<br>DATE                                                                                                    | S                                                   |
|                                                                       |         |                       | WEB             | 09/05/2013                                                                                                    | 09,                                                 |
|                                                                       |         |                       | OTHER *         | 08/06/2013                                                                                                    | 08                                                  |
|                                                                       |         |                       |                 | DELIVERY NOTIFICATION DELIVERY NOTIFICATION Der Customer, This is in response to your request fo Steide below. Tracking Number: Reference Number(s) System Type Package Weight Shipped or Billed on: Delivered to: Delivered to: D | r delivery informa<br>yentiAL<br>nity to serve you. |

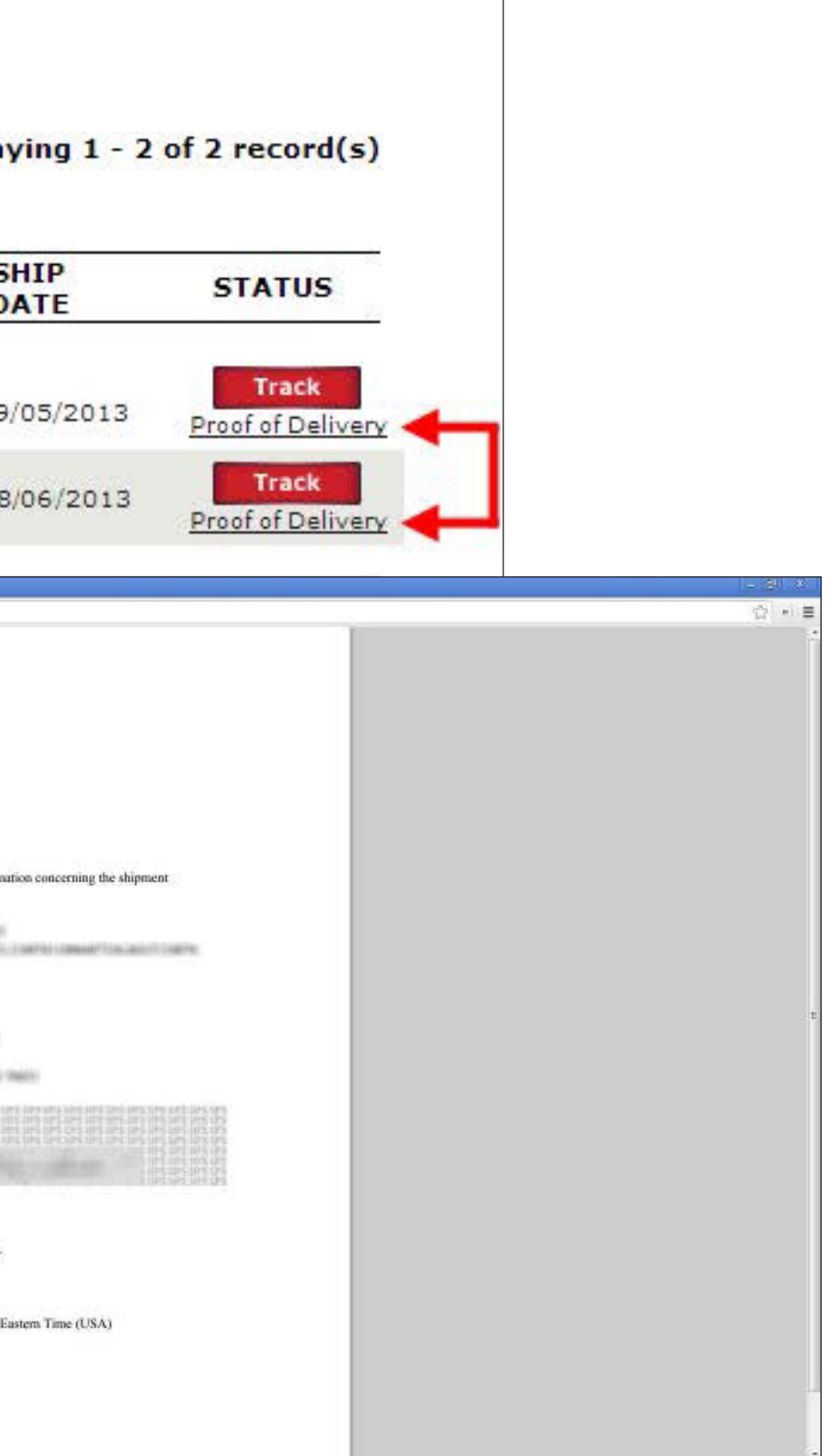

Similar to Order History, POD documents are also available on Order Search results.

Click the Proof of Delivery link located beneath the Track button.

The document will appear in a new tab or new window. You will be able to view, print or save the document from that page.

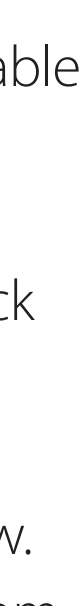

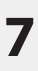

### Order details

#### **Order Details**

Order Number: Web Confirmation Number: Account #: P.O. Number #: Order Source: WEB Ordered By: Ordered On: 09/06/2013 Paid By: Account

Shipping Address:

Shipping Method: UPS-Ground-Residential Signature Ship Date: 09/06/2013 Signature Required: No

### Purchases

| ITEM#    | DESCRIPTION                                               | D.O.S./<br>STATUS<br>UPDATED | STATUS  | Tracking                                | QT  |
|----------|-----------------------------------------------------------|------------------------------|---------|-----------------------------------------|-----|
| ZPAP1005 | Reliamed Alcohol Wipe, 1-Ply, 1-1/8" X 1-1/8" (100 Count) | 09/06/2013                   | SHIPPED | 1ZF000000000000000000000000000000000000 | 4   |
|          |                                                           |                              |         | Shipping and Process                    | ing |
|          |                                                           |                              |         |                                         |     |

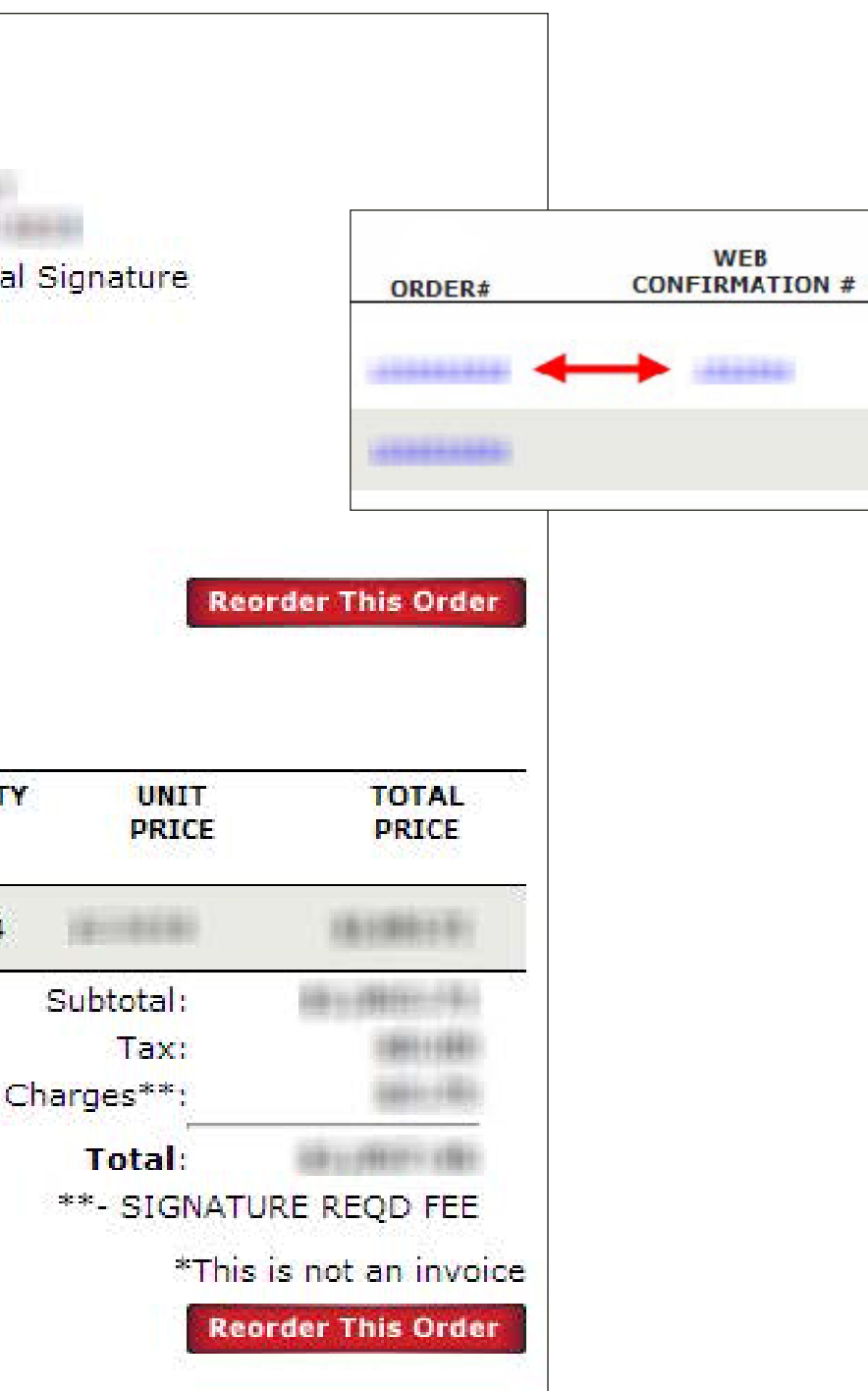

From Order History or Order Search results, click the Order # or the Web Confirmation # to access the Order Details.

Click the Proof of Delivery link located beneath the Track button.

The document will appear in a new tab or new window. You will be able to view, print or save the document from that page.

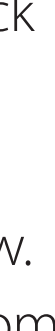

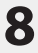

© 2020 Cardinal Health. All Rights Reserved. CARDINAL HEALTH AT-HOME, the Cardinal Health at-Home LOGO, and WE BELIEVE HEALTH COMES FIRST are trademarks of Cardinal Health and may be registered in the US and/or in other countries. All other marks are the property of their respective owners. Lit. No. CHAH20-568093753

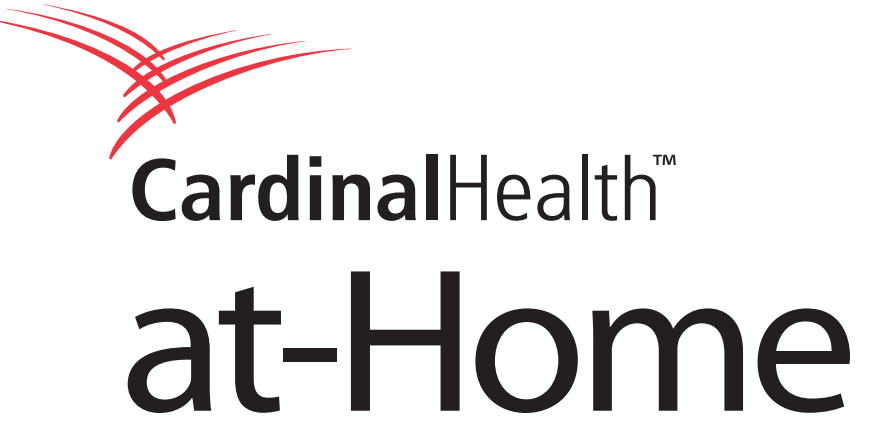

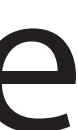